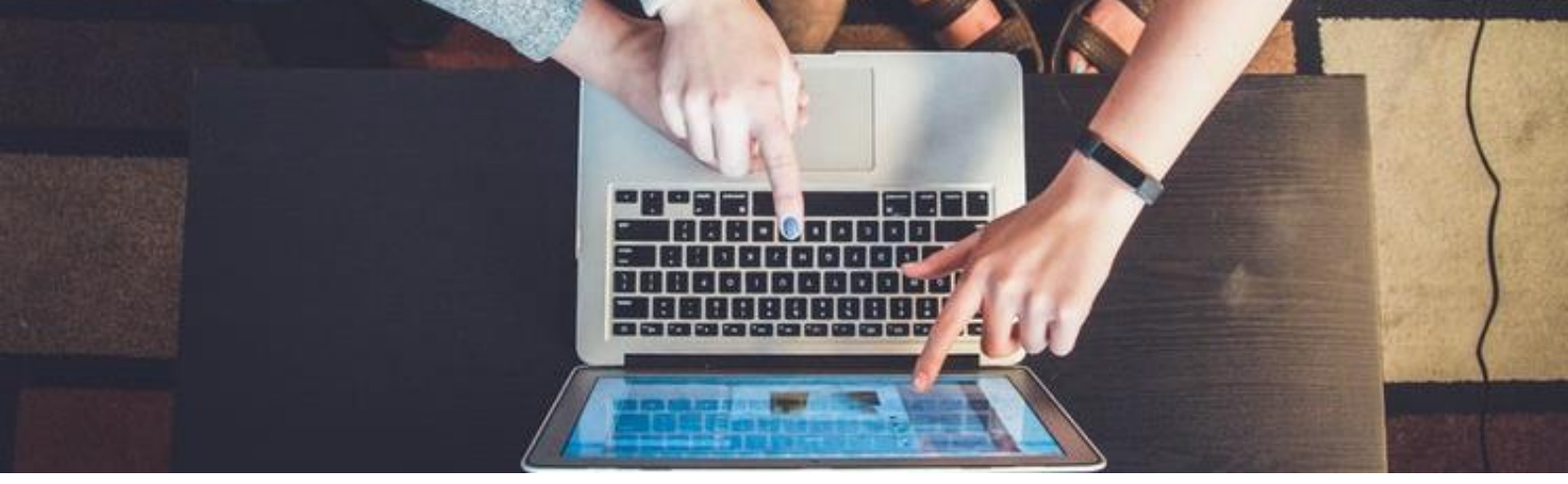

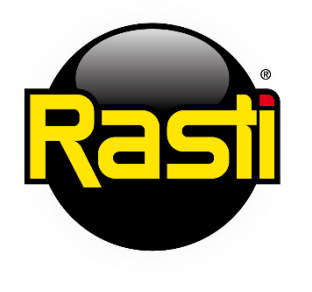

# **blink** Learning

#### **TUS PRIMEROS PASOS CON BLINKLEARNING**

#### **CREAR UN USUARIO**

Si todavía no tienes usuario en BlinkLearning, entra en **www.blinklearning.com y** haz clic en **CREAR CUENTA** para registrarte.

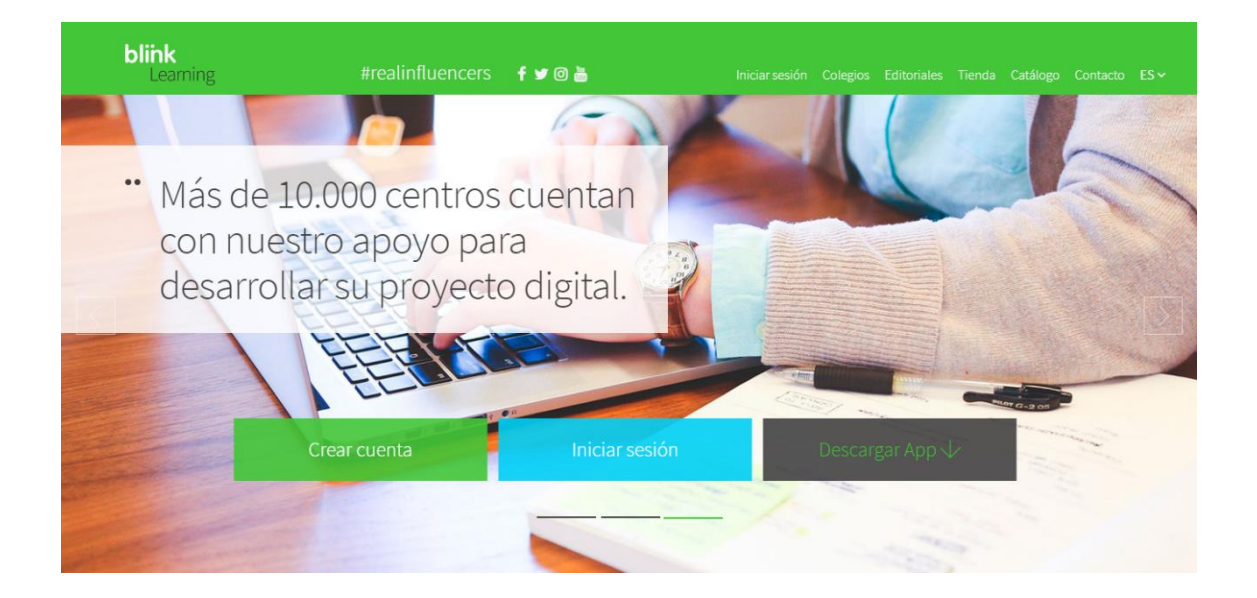

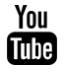

## **DOCUMENTO 2**

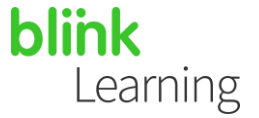

A continuación, introduce los datos que te solicita el formulario:

- Código de libro/clase Se refiere al código alfanumérico para activar tu libro digital o en caso de ser un alumno, puede proporcionarte tu profesor un código de clase (que siempre empezará por CL...) para registrarte y unirte a su clase.
- Un email introduce tu correo electrónico.
- Nombre y apellidos Introduce tu nombre y apellidos.
- Contraseña crea una clave personal para acceder a tu usuario.
- Selecciona Profesor o Alumno según corresponda.
- Selecciona tu país de residencia y el centro de estudios al que perteneces.
- Tras rellenar los campos requeridos, acepta la política de protección de datos y para finalizar haz clic en **REGISTRAR**.

| Crear una cuent                                                                                                    | a de usuario                    | × | 20   |
|----------------------------------------------------------------------------------------------------|---------------------------------|---|------|
| 123WE4567                                                                                                    |                                 |   | 1110 |
| profesorblink@gm                                                                                                    | ail.com                         |   |      |
| Profe                                                                                                    | Blink                           |   |      |
|                                                                                                    |                                 |   |      |
| Service Service Servic | O Alumno                        |   |      |
| España                                                                                                    | Centro pruebas Blink            |   |      |
|                                                                                                    | Registrar                       |   |      |
| 🎯 He leido y acepto la                                                                                                    | política de protección de datos |   |      |
|                                                                                                    |                                 |   |      |

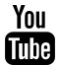

## **DOCUMENTO 2**

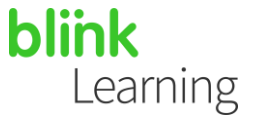

.

#### **AÑADIR TUS CLASES**

Para añadir tu clase, deberá proporcionarte un código de clase tu profesor que comience por CL... después sitúate en la pestaña **MIS CLASES** y haz clic en el icono **Añadir código de clase** 

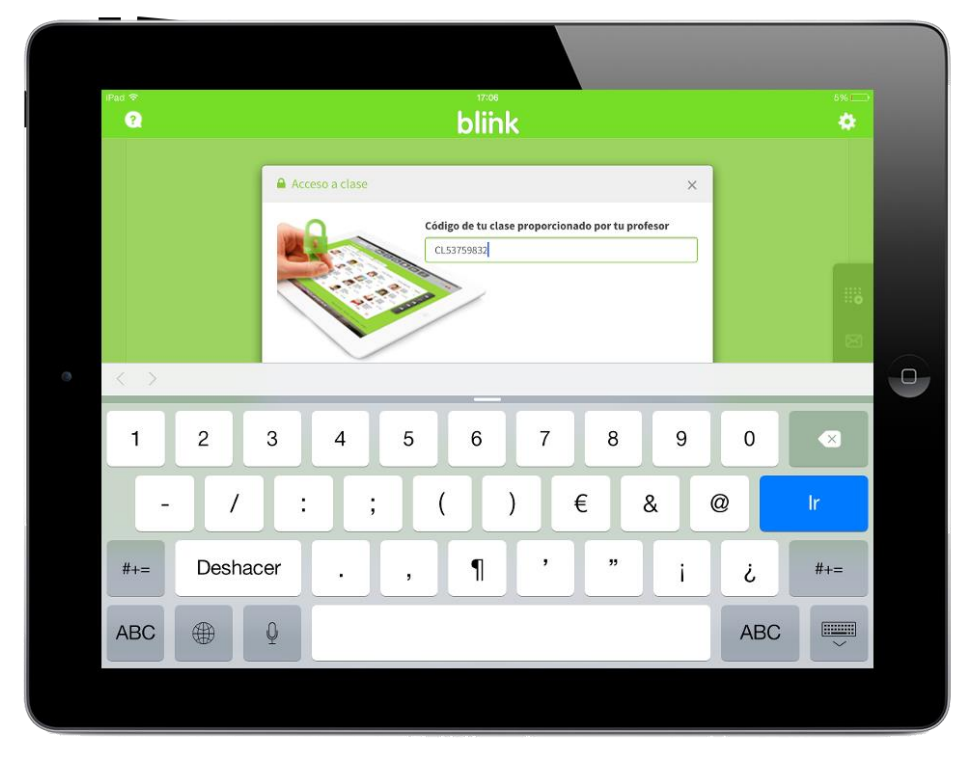

En la siguiente ventana, introduce el código y haz clic en OK.

Cuando tu profesor te acepte en la clase y actualices, te aparecerá la nueva clase en la pestaña **MIS CLASES** y podrás ver el contenido asignado para comenzar a trabajar.

| iPad 🗢 | blink                                                                                                    | 2%     |
|--------|----------------------------------------------------------------------------------------------------|--------|
| •      | <ul> <li>4° Primaria A Cultura Clasica</li> <li>Alumnos (7) Profesores (1) Contenido (1)</li> <li>María Alonzo Parra<br/>Ver ficha</li> <li>Ver ficha</li> <li>Pédro Meraz<br/>Ver ficha</li> <li>Pédro Meraz<br/>Ver ficha</li> <li>Pédro Meraz<br/>Ver ficha</li> <li>Pédro Meraz<br/>Ver ficha</li> <li>Pédro Meraz<br/>Ver ficha</li> <li>Pédro Meraz<br/>Ver ficha</li> <li>Pédro Meraz</li> <li>Ver ficha</li> <li>Ver ficha</li> <li>Ver ficha</li> <li>Ver ficha</li> </ul> |        |
| Powe   | rred by Blinkkeaming Aviso kept 5                                                                                                    | oporte |
|        | Aligneturas MicBase Calificaciones Misimensaye Perfi                                                                                                    |        |

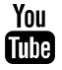